UNIVERZA V LJUBLJANI FAKULTETA ZA ELEKTROTEHNIKO

Matjaž Repovž

MERILNIK TLAKA

Seminarska nalogapri predmetu

# Elektronska vezja

Ljubljana, 2009

- Merilnik Tlaka
- LPC2136
- USB
- LabView
- RS232
- FT232RL
- HYBMAP

# Kazalo vsebine

| 1  | U                      | vod5                                     |  |  |  |  |
|----|------------------------|------------------------------------------|--|--|--|--|
| 2  | Specifikacije          |                                          |  |  |  |  |
|    | 2.1                    | Specifikacije senzorja:6                 |  |  |  |  |
|    | 2.2                    | Specifikacije naprave:                   |  |  |  |  |
| 3  | Bl                     | lok shema7                               |  |  |  |  |
| 4  | Električna shema       |                                          |  |  |  |  |
| 5  | Načrt tiskanega vezja9 |                                          |  |  |  |  |
| 6  | Ν                      | Montažni načrt 10                        |  |  |  |  |
| 7  | di                     | diagram poteka Programa in koda11        |  |  |  |  |
|    | 7.1                    | Diagram poteka programa mikrokrmilnika11 |  |  |  |  |
|    | 7.2                    | Blok diagram programa LabView12          |  |  |  |  |
| 8  | K                      | osovnica13                               |  |  |  |  |
| 9  | m                      | nerilni rezultati                        |  |  |  |  |
|    | 9.1                    | Postopek testiranja in umerjanja14       |  |  |  |  |
|    | 9.2                    | Rezultati meritev                        |  |  |  |  |
| 1( | D                      | Navodila za uporabo15                    |  |  |  |  |
| 1: | 1                      | Reference                                |  |  |  |  |
| 12 | 2                      | Priloge17                                |  |  |  |  |
|    | 12.1                   | Koda mikrokrmilnika 17                   |  |  |  |  |

# Kazalo slik

| Slika 1: Blok shema merilne naprave             | 7  |
|-------------------------------------------------|----|
| Slika 2: Električna shema                       | 8  |
| Slika 3: Načrt tiskenga vezja                   | 9  |
| Slika 4: Montažni načrt                         | 10 |
| Slika 5: Diagram poteka programa mikrokrmilnika | 11 |
| Slika 6: Blok diagram programa Labview          | 12 |
| Slika 7: Slika merilnika                        | 15 |

## 1 UVOD

Izdelal sem napravo, ki omogoča merjenje absolutne vrednosti tlaka do 1,02 bara. Prikaz podatkov je omogočen na osebnem računalniku v programu LabView 2009. Za komunikacijo z osebnim računalnikom je uporabljen standardni USB vmesnik.

# **2 SPECIFIKACIJE**

#### 2.1 Specifikacije senzorja:

- Obseg 1,02 bara absolutne vrednosti
- Tipična izhodna napetost 0,25-4,85V
- Odzivni čas 11ms
- 5V napajanje
- Široko kompenzirano območje (0-80°C)
- Visoka natančnost 1% v področju 0-80°C

#### 2.2 Specifikacije naprave:

- Napajalna napetost 5V preko USB priključka
- USB komunikacija z FT232RL; RS232, 115200bps, 8N1
- Dimenzije vezja: fi 5cm, višina 1cm

# **3 BLOK SHEMA**

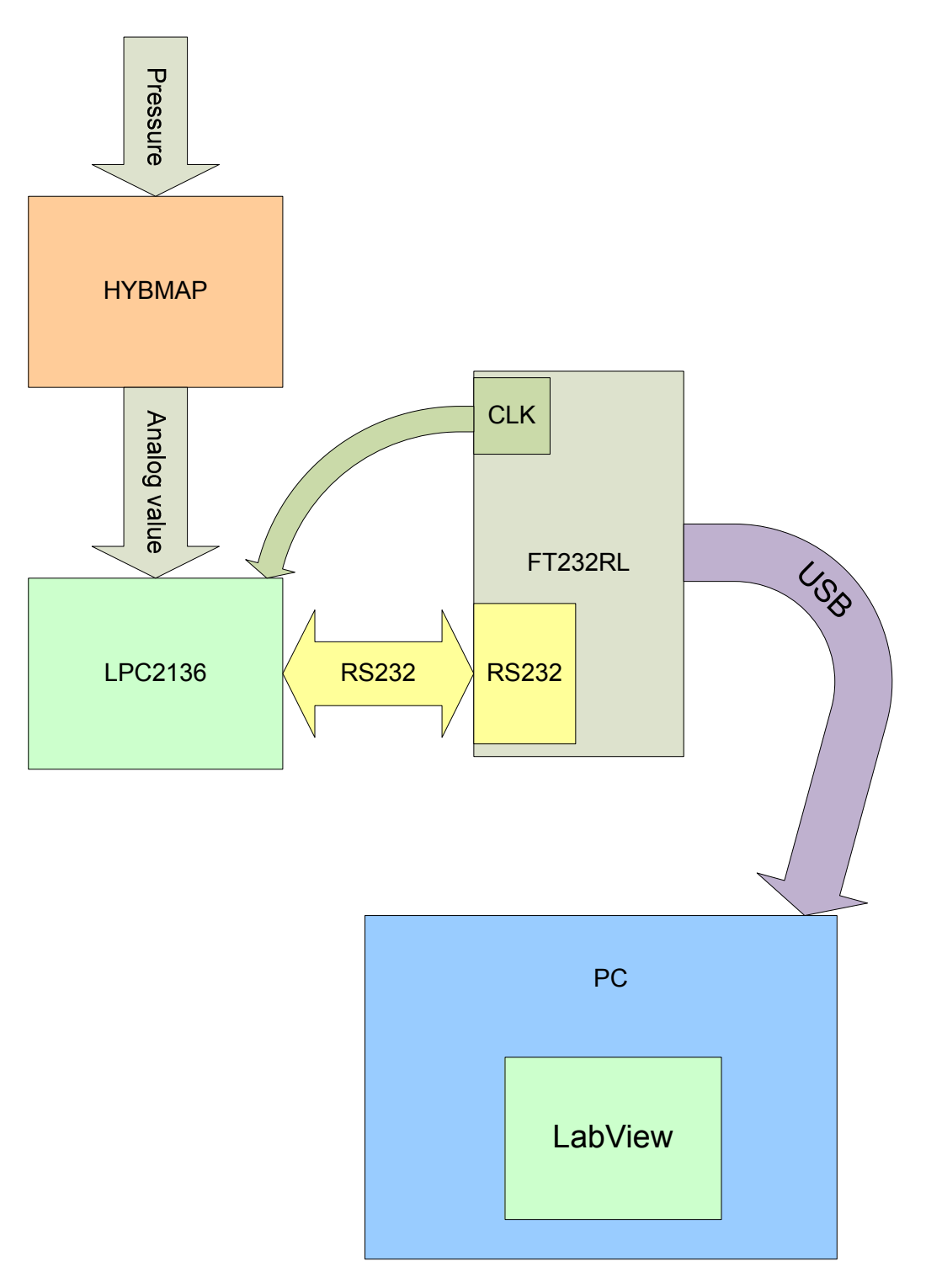

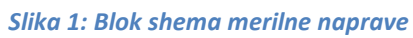

# 4 ELEKTRIČNA SHEMA

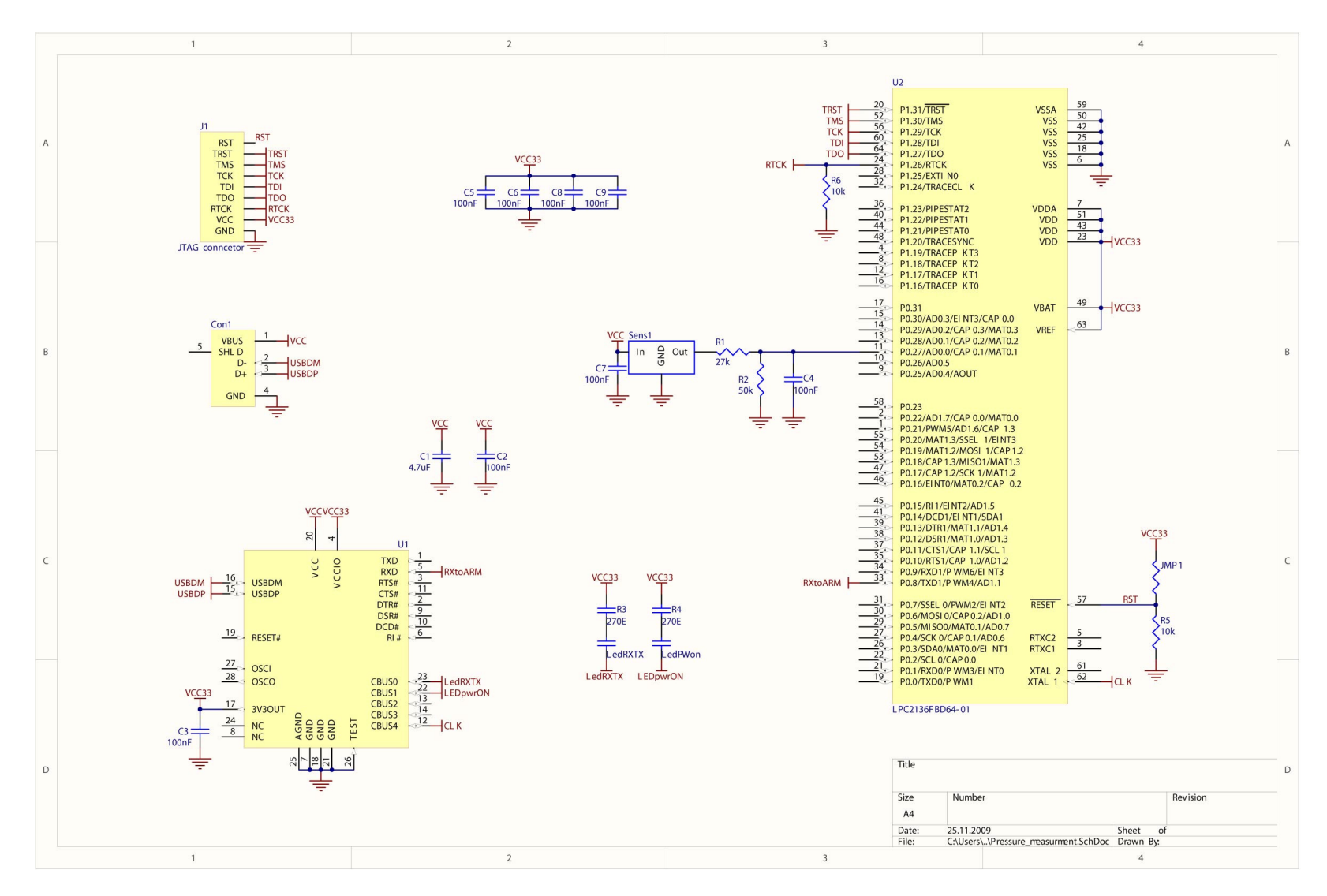

Slika 2: Električna shema

# **5 NAČRT TISKANEGA VEZJA**

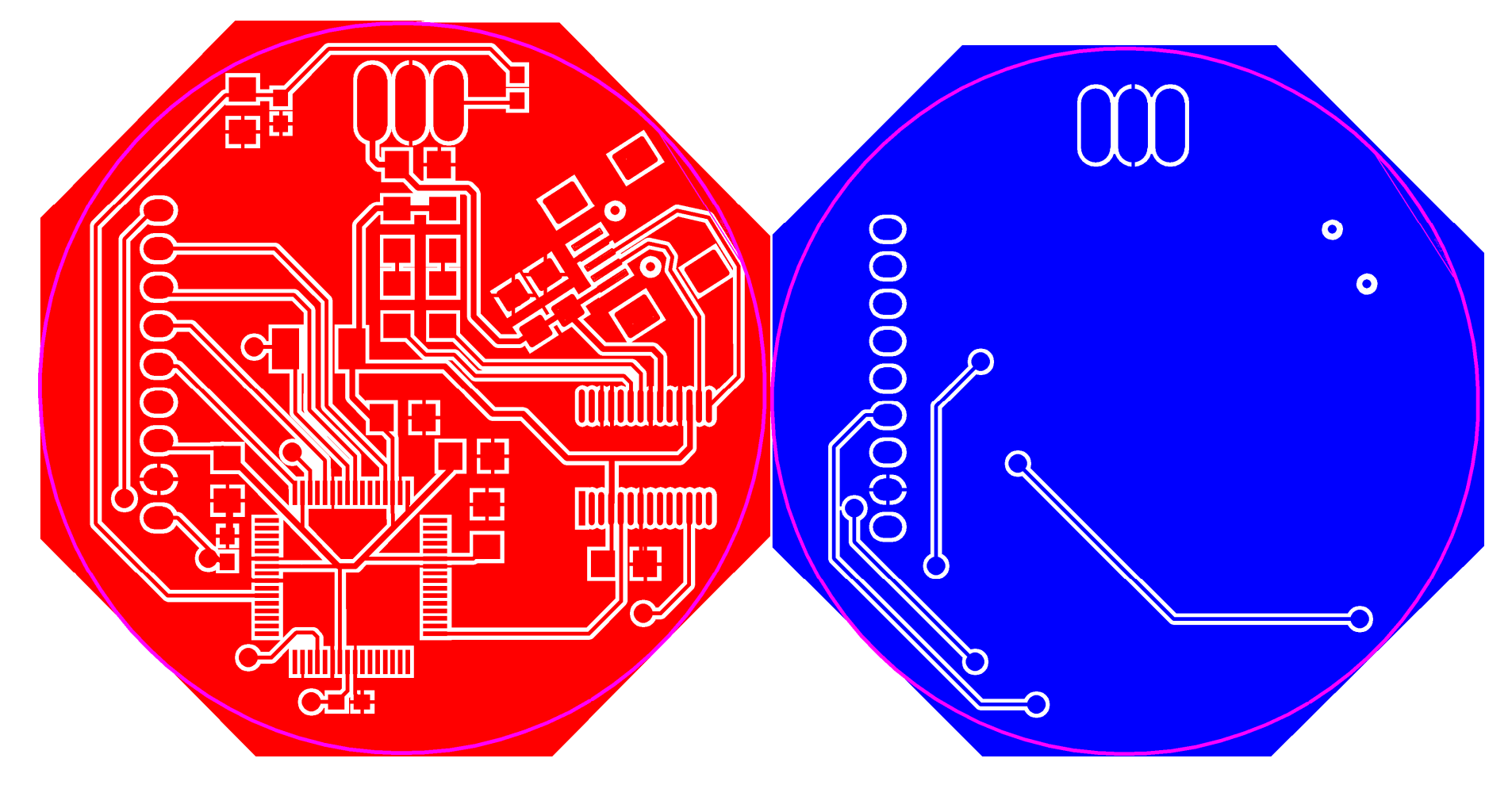

Slika 3: Načrt tiskenga vezja

# 6 MONTAŽNI NAČRT

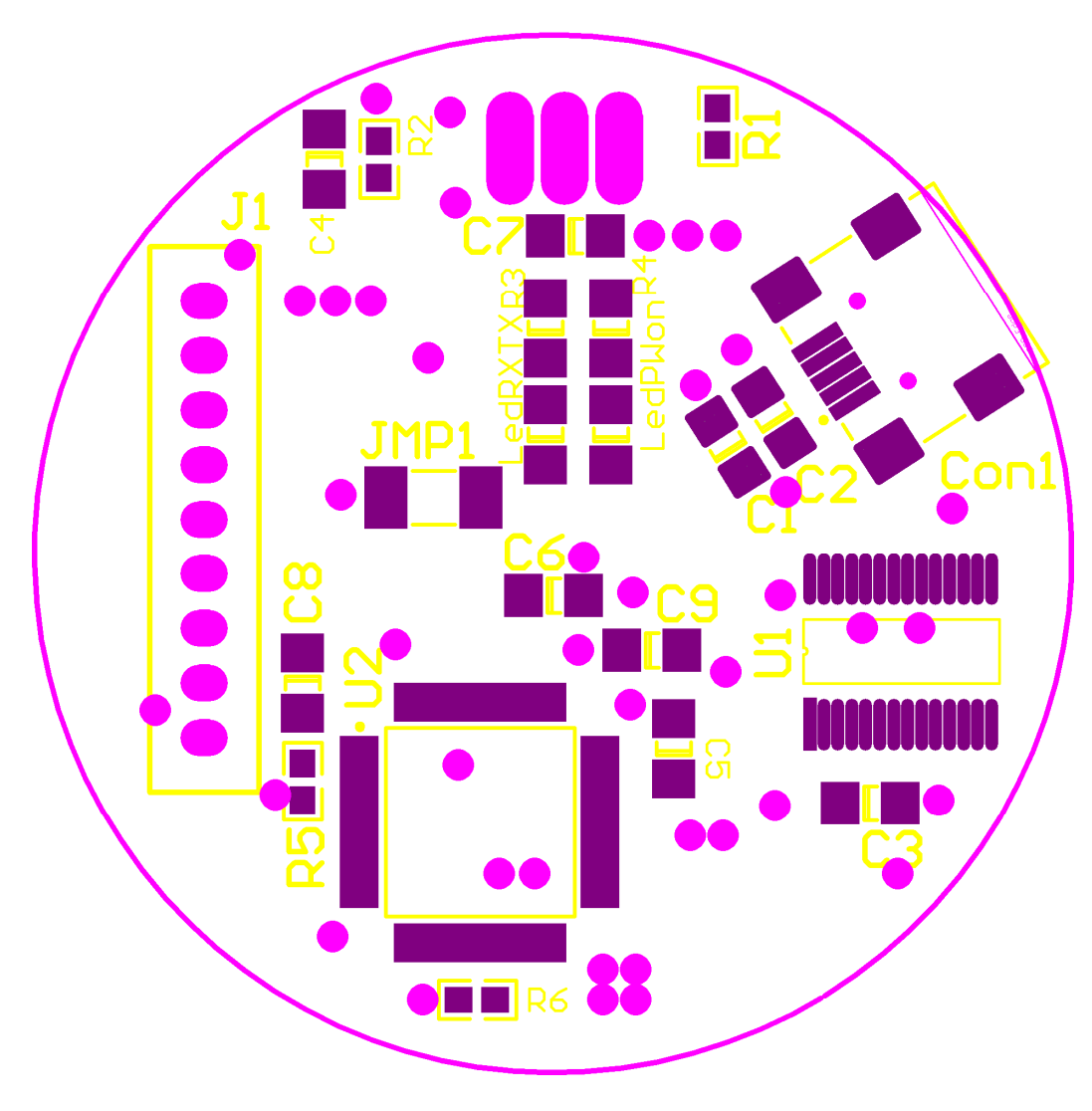

Slika 4: Montažni načrt

# 7 DIAGRAM POTEKA PROGRAMA IN KODA

#### 7.1 Diagram poteka programa mikrokrmilnika

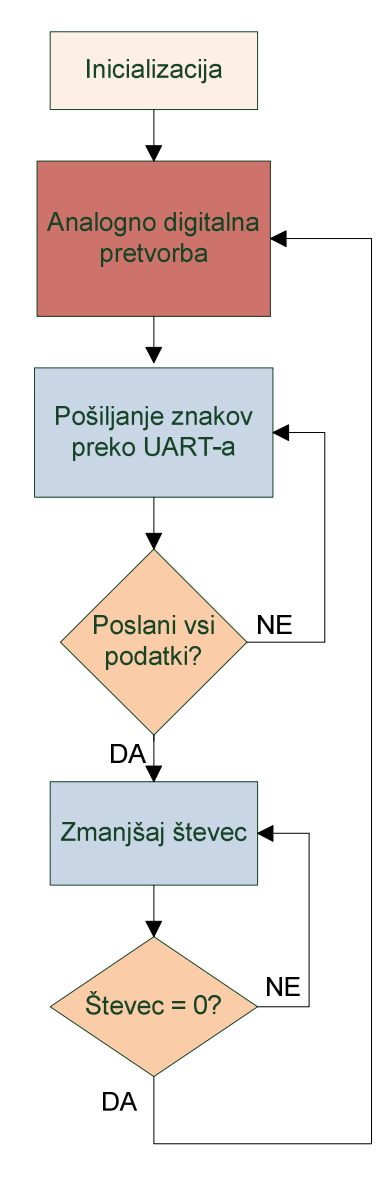

Slika 5: Diagram poteka programa mikrokrmilnika

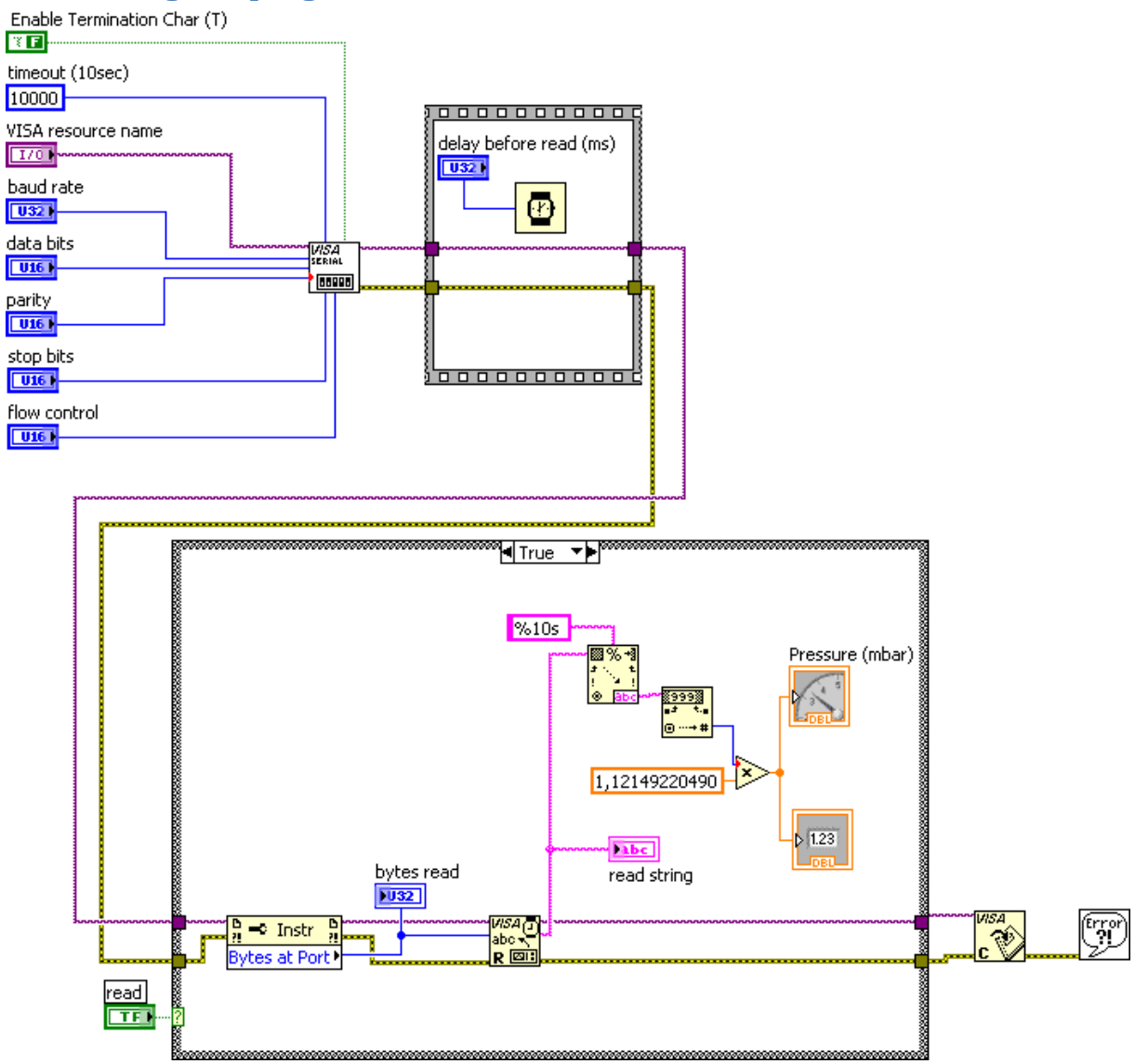

#### 7.2 Blok diagram programa LabView

Slika 6: Blok diagram programa Labview

# 8 KOSOVNICA

| Oznaka komponente    | Vrednost/info.  | Ohišje    | Št.kos. | Dobavitelj/               |
|----------------------|-----------------|-----------|---------|---------------------------|
|                      |                 |           |         | proizvajalec              |
| C1                   | 4,7uF/16V       | SMD0805   | 1       | IC-ektronika              |
| C2,C3,C5,C6,C7,C8,C9 | 100nF/16V       | SMD0805   | 7       | IC-ektronika              |
| C4                   | 100nF/16V       | SMD1206   | 1       | IC-ektronika              |
| R1                   | 27k             | SMD0603   | 1       | IC-ektronika              |
| R2                   | 50k             | SMD0603   | 1       | IC-ektronika              |
| R3,R4                | 270E            | SMD1206   | 2       | IC-ektronika              |
| R5,R6                | 10k             | SMD0603   | 2       | IC-ektronika              |
| JMP1                 | OE              | SMD2010   | 6       | IC-ektronika              |
| LedRXTX, LedPWon     | Red             | SMD1206   | 2       | IC-ektronika              |
| U1                   | FT245RL         | SSOP-28   | 1       | IC-ektronika-Farnell/FTDI |
| U2                   | LPC2136/LPC2138 | LQFP-64   | 1       | IC-ektronika/Philips      |
| Sens1                | HYBMAP          | TO220     | 1       | НҮВ/НҮВ                   |
| J1                   | Letvica 9 pinov | pini      | 1       | IC-ektronika              |
| Con1                 | USB-miniB       | USB-miniB | 1       | IC-ektronika-farnell      |

Tabela 1: Kosovnica

## 9 MERILNI REZULTATI

#### 9.1 Postopek testiranja in umerjanja

Napravo se umeri z spreminjanjem količnika upoštevanega pri pretvorbi vrednosti AD-pretvornika v dejansko vrednost tlaka v programu LabView. Glede na proizvajalčeve podatke o senzorju sem izračunal začetni količnik, ki pa sem ga tekom meritev prilagodil.

#### 9.2 Rezultati meritev

| Tlak vremenske | Izmerjeni tlak |  |  |
|----------------|----------------|--|--|
| postaje (mbar) | (mbar)         |  |  |
| 1006,8         | 1007           |  |  |
| 1010,3         | 1010           |  |  |
| 1007,1         | 1007           |  |  |
| 1011,2         | 1011           |  |  |
| 1008,6         | 1009           |  |  |

Tabela 2: Rezultati meritev

### **10 NAVODILA ZA UPORABO**

Napravo priklopimo v USB priključek računalnika. Če je na računalniku nameščen operacijski sistem Windows 7, nas sistem obvesti, da je našel novo stojno opremo "oprema USB to Serial naprava" za katero sam namesti gonilnike. V primeru drugih operacijskih sistemov je potrebno gonilnike posneti iz [1] FT232RL proizvajalčeve spletne strani.

Po vklopu naprave se na njej prižge prva Led dioda, kar nakazuje, da je napajanje pravilno. Druga Led dioda utripa ob prenosu podatkov med napravo in računalnikom.

Na računalniku zaženemo LabView virtualni inštrument PressureMeasurement.vi v katerem je potrebno izbrati ustrezna COM vrata in nastaviti nastavitve komunikacije: 115200 bps, 8 data bits, none parity, 1 stop bit. Ob pritisku na "Run" nam virtualni instrument prične prikazovati vrednosti izmerjenega tlaka.

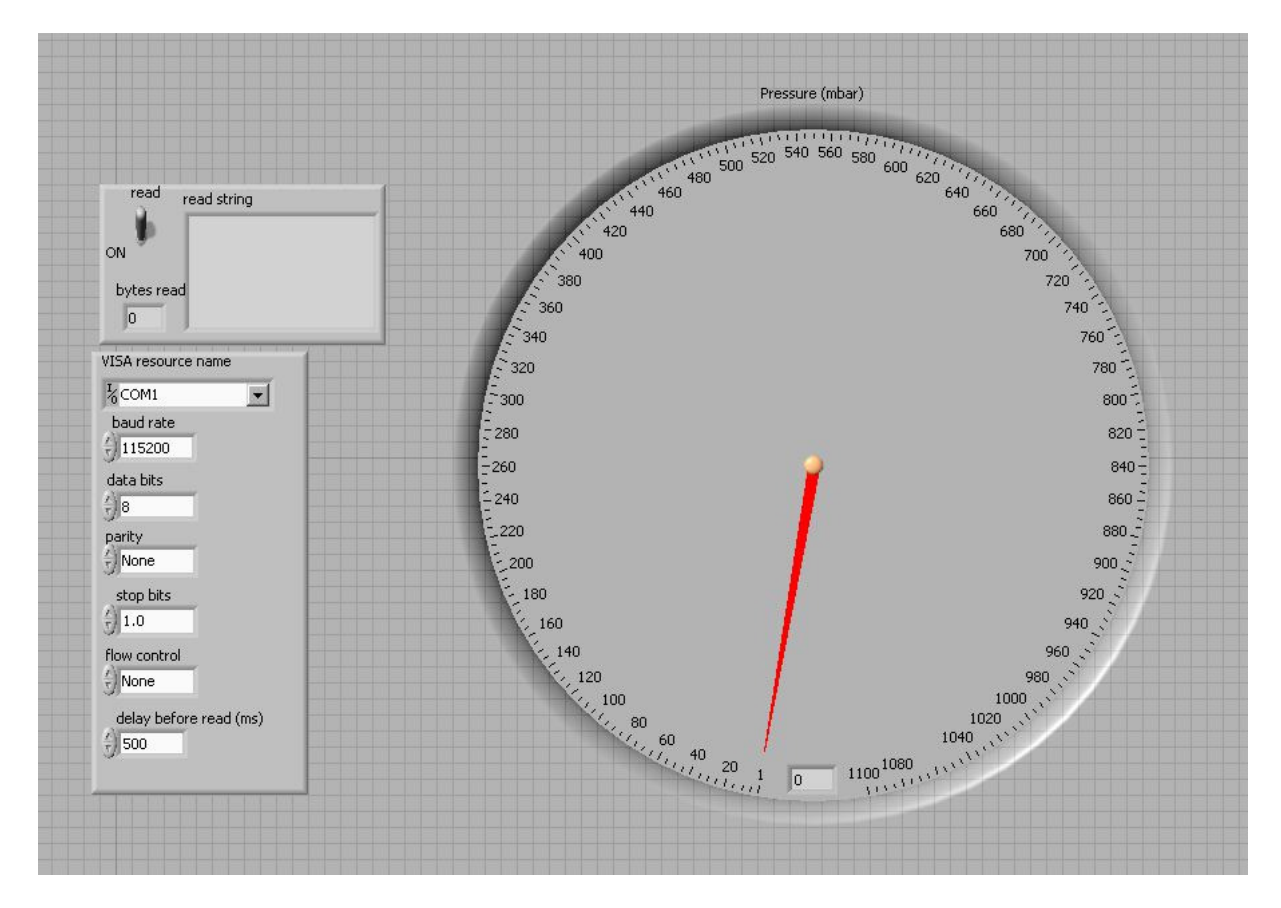

Slika 7: Slika merilnika

## **11 REFERENCE**

Spletene strani

- [1] http://www.ftdichip.com/Documents/DataSheets/DS\_FT232R\_V204.pdf, dne 10.9.2009
- [2] http://www.hyb.si/index4582.html?page=hybymap&cat=msens, dne 10.9.2009
- [3] <u>http://www.nxp.com/acrobat\_download/datasheets/LPC2131\_32\_34\_36\_38\_4.pdf</u>, dne 10.9.2009
- [4] http://www.ni.com/labview/, dne 10.9.2009

### **12 PRILOGE**

#### 12.1 Koda mikrokrmilnika

```
Main;
  void init_PLL(void)
  {
       PLLCFG = 0x00000023;
60MHz
       PLLCON = 0x0000001;
       PLLFEED = 0x00000AA;
       PLLFEED = 0x00000055;
       while (!(PLLSTAT & 0x00000400)){;}
       PLLCON = 0x0000003;
       PLLFEED = 0x00000AA;
       PLLFEED = 0x00000055;
       VPBDIV = 0x0000002;
  }
   int main (void)
  {
       int i= 0;
       init_PLL();
       initiate_peripherials();
       while (1)
       {
               print_analog_data();
               for(i=0;i<100000;i++){}
       }
  }
   Functions;
```

```
char reply_string[OUT_B_LENGTH];
```

```
void init_UART1(void){
    PINSEL0 = 0x00050000;
    U1LCR = 0x83;
    U1DLL = 13;
    U1LCR = 0x03;
}
```

```
void init_ADC(void){
    PINSEL1 = 0x00400000;
    AD0CR = 0x00201702;
```

// Set multiplier and divider of PLL to give

// Enable the PLL
// Update PLL registers with feed sequence

// test Lock bit
// Connect the PLL
// Update PLL registers

// Set the VLSI peripheral bus to 60MHz

```
/* 115200 Baud Rate */
```

/\* 8 bits, no Parity, 1 Stop bit

\*/

\*/

/\* Enable RxD1 and TxD1

// Select P0 AIN0.0 // ADC0: 10-bit @ 3MHz

```
void initiate_peripherials(void)
   {
        recv_idx = 0; //communication support variable -> indicates to which place in receive buffer
MCU writes incoming characters
        comm_flag = COMM_RECEPTION;
                                                               //store present state of communication
       init_UART1();
        init_ADC();
   }
   unsigned int read_ADC(void)
   {
        unsigned int aval= 0;
        // Set channel - cleared at the end of the loop
        ADOCR &= 0xFFFFF00;
        AD0CR |= 0x0000001;
        AD0CR |= 0x0100000;
        do {
                aval = AD0DR;
                                                       // Read A/D Data Register
        } while ((aval & 0x8000000) == 0);
                                                               // Wait for end of A/D Conversion
        AD0CR &= ~0x01000000;
        aval= (aval >> 6)& 0x000003FF;
        AD0CR &=~0x0000001;
        return aval;
   }
   void print_analog_data(void){
        unsigned int aval= 0;
        aval= read_ADC();
        memset(reply_string, 0, OUT_B_LENGTH);
        sprintf(reply string,"%04d\n", aval);
        putstring(reply_string);
   }
   Serial;
   void putch (char ch)
   {
        while (!(U1LSR & 0x20));
        U1THR = ch;
        while (!(U1LSR & 0x40));
   }
   void putstring(char * buffer){
```